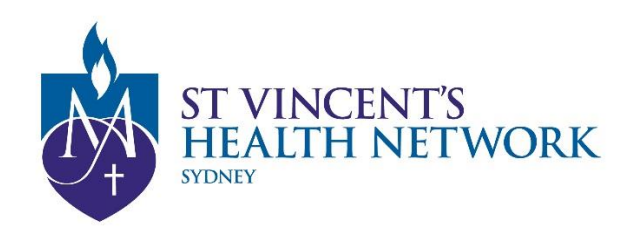

## **St Vincent's Telehealth**

## Ready to start your appointment?

## Steps to joining a Telehealth for SVHNS

- ✓ Access an Internet connected device with camera and speaker/mic
- ✓ Open Google Chrome and go to <u>www.svhs.org.au/telehealth</u>
- Click "Access to Pexip Platform"; followed by "For Patients"
- ✓ Enter the room number.....; your name and Click CONNECT
- ✓ Select the "Guest" role and Click CONNECT
- ✓ SVHNS clinician will join you shortly

If you are using an Apple iOS device (such as an iPhone or iPad)

- Use your Safari Browser if you have the latest IOS or
- Download the free Pexip Infinity Connect Mobile app from the Apple App Store
  \*\* Room number \*\*@conference.meet.health.nsw.gov.au

If you are using an Android Phone and Tablet

 Make sure you download the free **Pexip app** from the Google App Store

**\*\* Room number \*\***<u>@conference.meet.health.nsw.gov.au</u>

**NEED TECHNICAL SUPPORT?** 

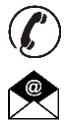

Click "**Preparing and Troubleshooting**" on Pexip link page Technical support - SVHNS Telehealth Manager Majid Shahi T: (02) 9355 5712, Mob: 0417664707, VMR: 4381272 Email: Majid.Shahi@svha.org.au